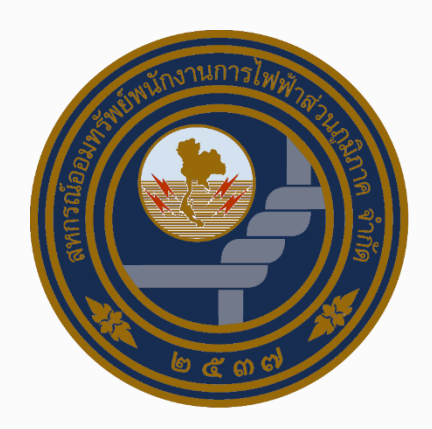

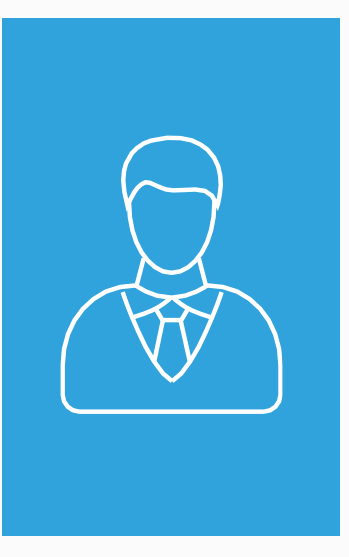

## ระบบบริการสมาชิก

วิธีการสมัครเข้าใช้งานระบบบริการสมาชิก

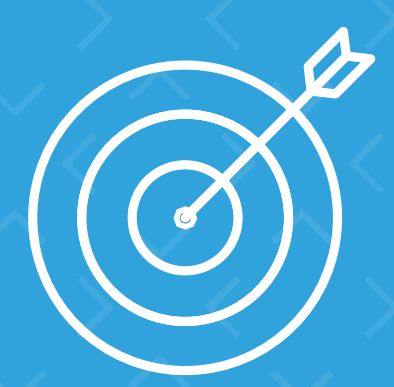

### มี Username และ Password

สามารถทำตามขั้นตอนต่อไปไค้เลย.....

PAGE 2

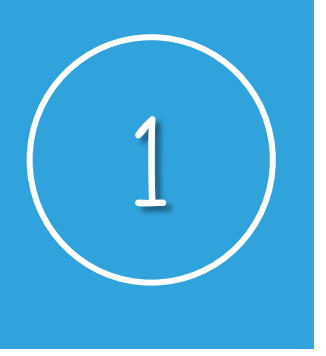

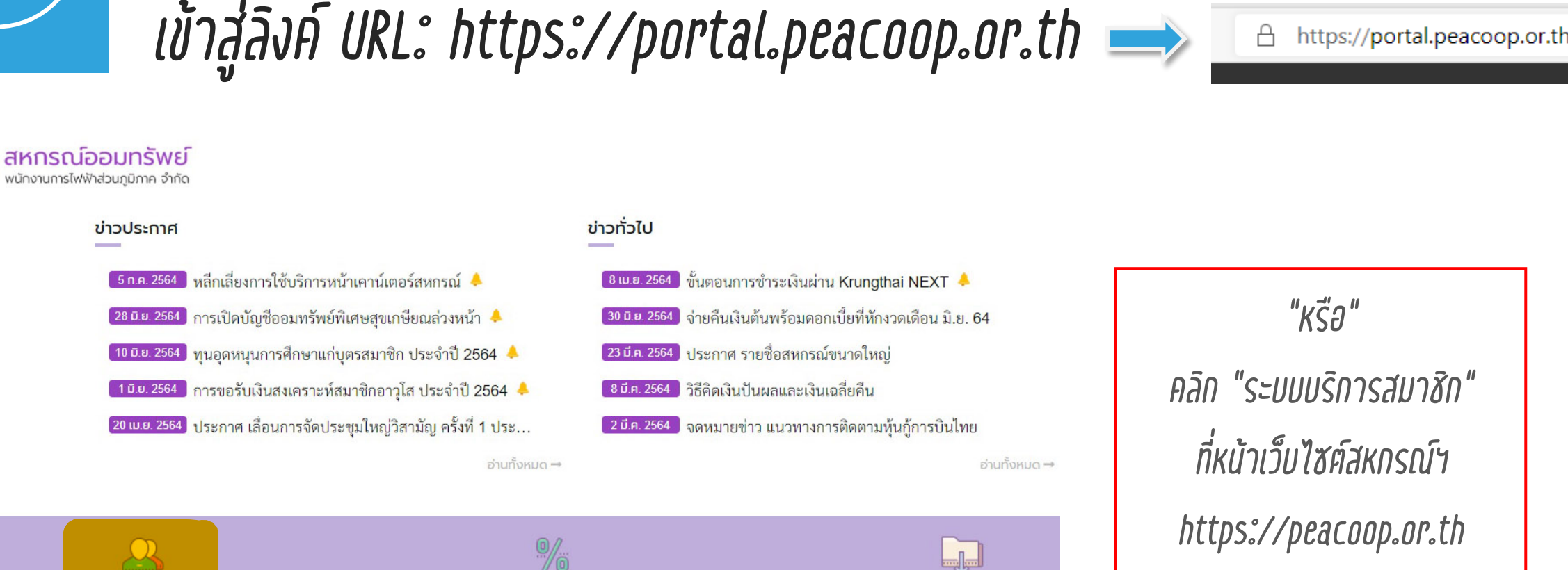

ดาวน์โหลด

วารสารสหกรณ์

อัตราดอกเบี้ย

=

ส่งไฟล์เอกสาร

https://portal.peacoop.or.th/c

Α

© 2020 PEACOOP - https://peacoop.or.th

ระบบบริการสมาชิก

สร้าง QR CODE

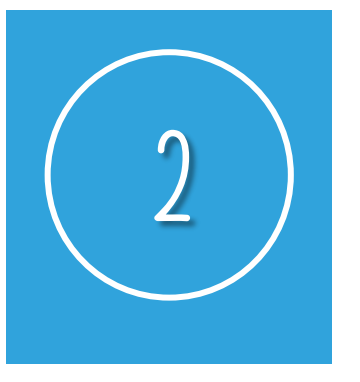

### กรอก Username และ Password เข้าสู่ระบบ

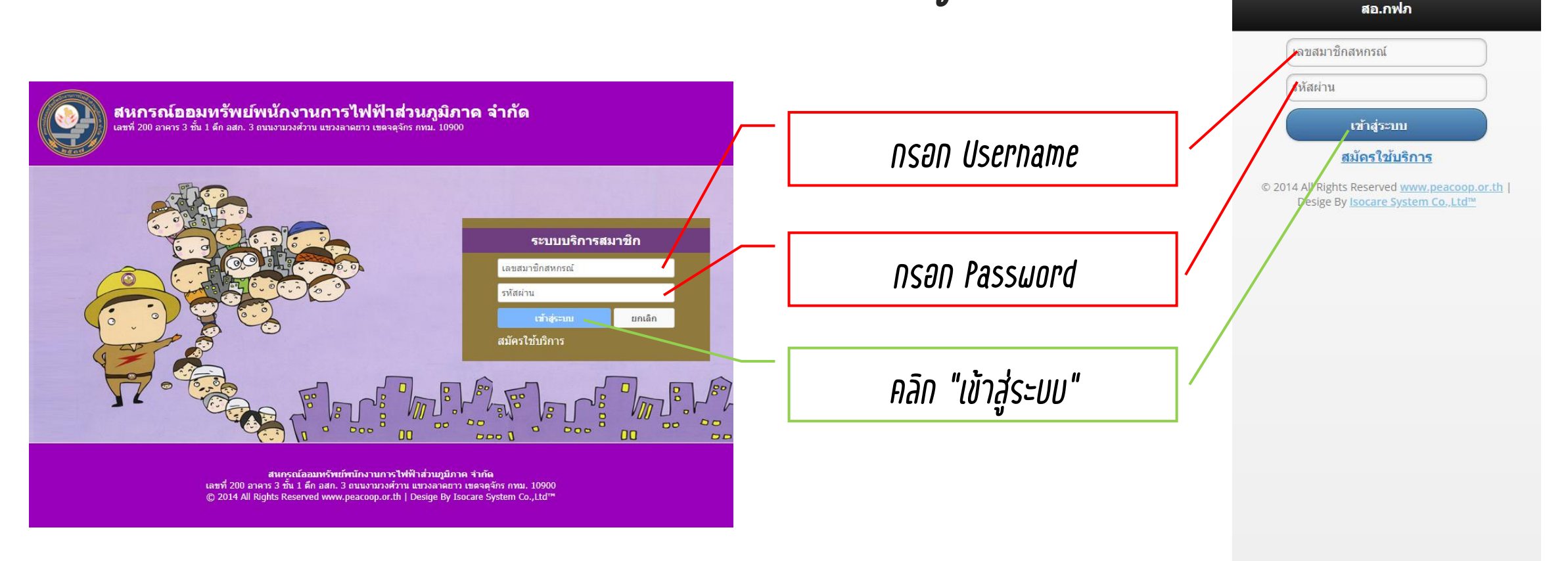

© 2020 PEACOOP - https://peacoop.or.th

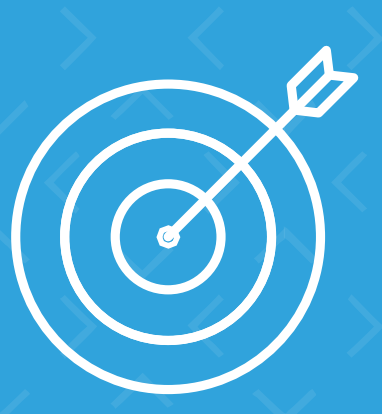

# ยังไม่มี Password

สามารถทำตามขั้นตอนต่อไปไค้เลย.....

PAGE 5

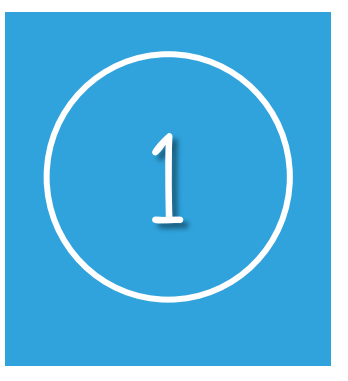

#### คลิกสมัครใช้บริการ

สหกรณ์ออมทรัพย์พนักงานการไฟฟ้าส่วนภูมิภาด จำกัด เลขที่ 200 อาคาร 3 ชั้น 1 ดีก อสก. 3 ถนนงามวงศ์วาน แขวงลาดยาว เขตจดุจักร กทม. 10900

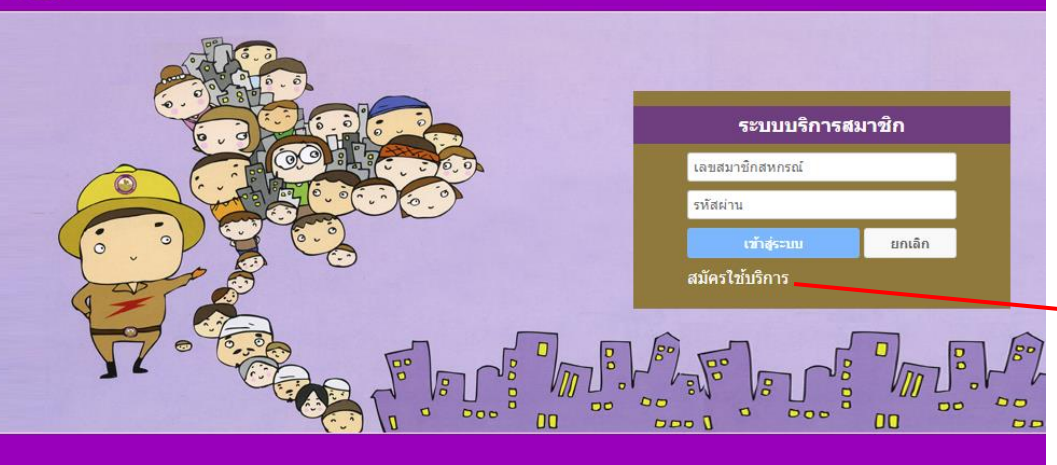

สหกรณ์ออมหรีพย์พนักงานการให้ฟ้าส่วนภูมิภาค จำกัด เลขที่ 200 อาคาร 3 ชั้น 1 คึก อสก. 3 ขนบงามวงศ์วาน แขวงลาดยาว เชตจตุจักร กชม. 10900 © 2014 All Rights Reserved www.peacoop.or.th | Desige By Isocare System Co.,Ltd™

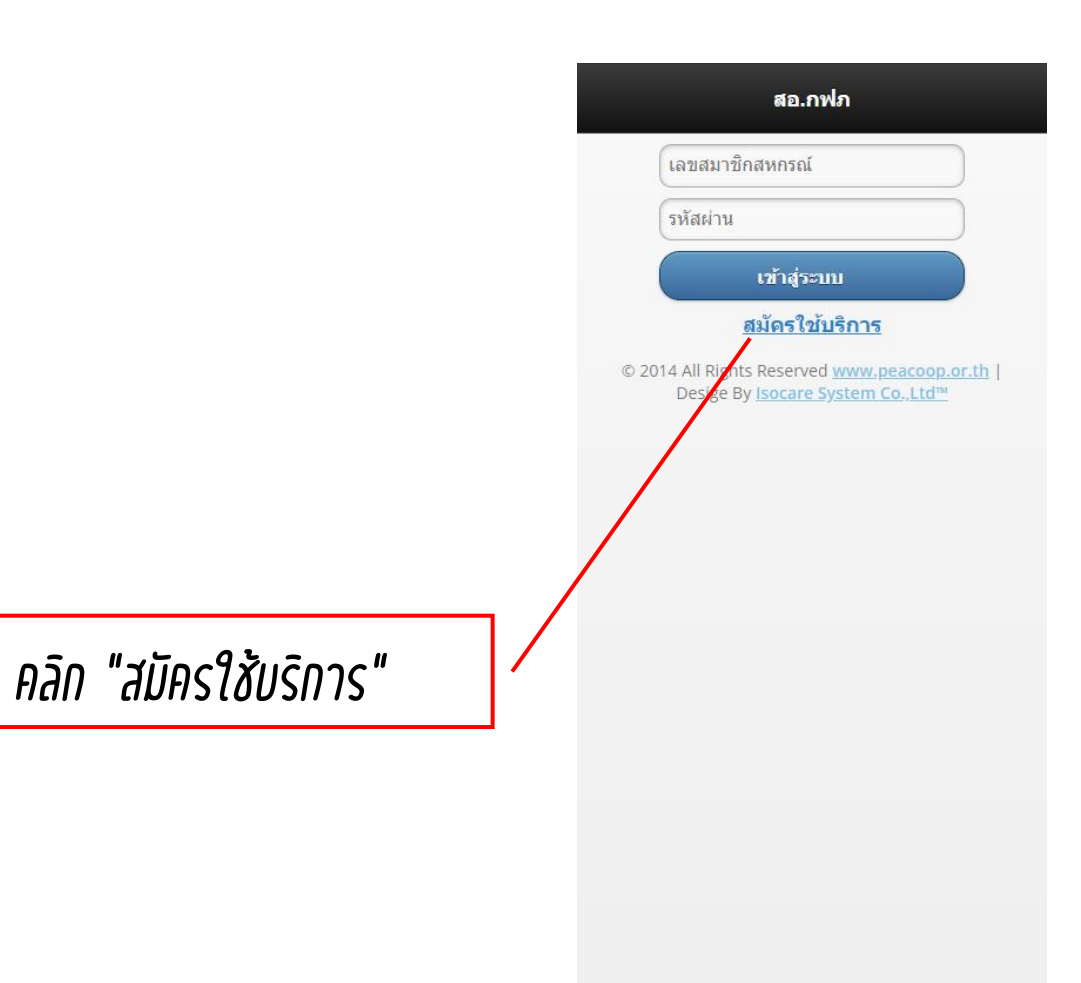

© 2020 PEACOOP – https://peacoop.or.th

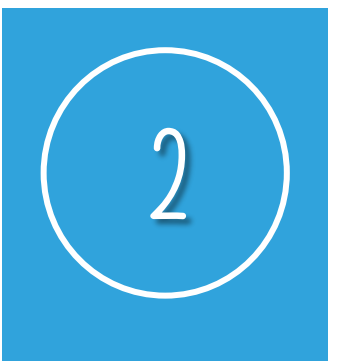

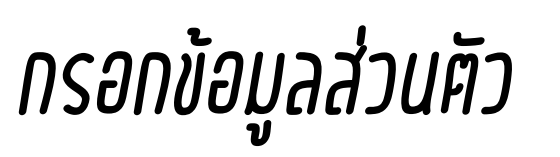

| лана и правода и правода | สหกรณ์ออมทรัพย์พนักงานการไฟฟ้าส่วนภูมิภาด จำกัด<br>เลขที่ 200 อาคาร 3 ขั้น 1 ดึก อสก. 3 ถนนงามวงศ์วาน แขวงลาดยาว เขตจตุจักร กทม. 10900                                                                                                    | กรอก เลขที่สมาชิก         | แล้วจะทำการลบรายชื่อนั้นๆ ออกจากระบบ<br>โดยไม่ต้องแจ้งให้ทราบ<br>5.ข้อมูลของสมาชิก ในระบบจะทำการ<br>ปรับปรงข้อบล หวอสบวชิกท่าบใดพบข้อบล |
|----------------------------------------------------------------------------------------------------|----------------------------------------------------------------------------------------------------|---------------------------|----------------------------------------------------------------------------------------------------|
| ла по при при при при при при при при при при                                                                                                    | เงื่อนไขและข้อตกลงในการสมัครสมาชิก<br>1.เป็นสมาชิกของสหกรณ์<br>2.เพื่อความเรียบร้อยในการสมัครใช้งาน ระบบฯ และเพื่อยืนยันผู้สมัคร กรุณาทำตามขั้นตอนที่ระบบแนะนำ<br>7. พลงโรวองว่อ จื้อมริสมมอนเอาสมาชิว ตอนก่อนได้มีอารสมัครให้เอนต วัดโอแต่อนได้เหลอน เรือบ่อนรสมัครร้างก่อนอง อรอบ                                                                                                    | กรอก เลขที่บัตรประชาชน    | ไม่ตรงหรือมีข้อสงสัยกรุณาติดต่อเจ้าหน้าที่<br>6.ข้าพเจ้าได้อ่านข้อตกลงดังกล่าวแล้ว และ<br>ยินยอมในเงื่อนไขต่าง ๆ ที่ทาง สหกรณ์          |
| เลขสมาขักสมกรณ์:                                                                                                    | 3.พากปรากฏ 21 ขอพรอหมายเฉขสมาขก ของพาน เฉมการสมผรเขงานแลว เผยทาน เมทราบ พรอพบการสมผรเขยตัวทานเอง กรุณา<br>แจ้งเจ้าหน้าที่เพื่อทำการตรวจสอบความถูกต้อง ต่อไปกรุณาเก็บรักษา username / password ของทาน<br>4.เพื่อสิทธิและความปลอดภัยในข้อมูลของท่านแองหากปรากฏว่ามีบุคคลแอบอ้าง สมัครใช้งานระบบและเจ้าหน้าที่ตรวจสอบแควจะ<br>ทำการลบรายชื่อนั้นๆ ออกจากระบบ โดยไม่ต่องแจ้งให้ทราบ<br>5.ข้อมูลของสมาชิก ในระบบจะทำการปรับปรุงข้อมูล หากสมาชิกท่านใดพบข้อมูลไม่ตรงหรือที่ข้อสงสักรุณาติดต่อเจ้าหน้าที่<br>6.ข้าพเจ้าได้อ่านข้อตกลงดังกล่าวแล้ว และยินขอมในเงื่อนไขต่างๆที่ทาง สหกรณ์ออมทรัพชพนักงานการไฟฟ้าฮ่านภูมิภาค จำกัด<br>กำหนดไว้ | กรอก วัน/เคือน/ปี เกิค    | ก เหนด เว<br>เลขสมาชิกสหกรณ์<br>เลขที่บัตรประชาชน                                                                                       |
| ิย่าพเจ้าขอมรับเงื่อนไขทั้งหมด<br>ดกลง ยกเล็ก                                                                                                    | เลขสมาชิกสหกรณ์ :<br>เลขที่บัตรประชาชน :<br>วันเดือนปีเกิด (พ.ศ.) : เช่น 15012525<br>โทรศัพท์มือถือ : 10 หลัก )                                                                                                    | กรอก เบอร์โทรศัพท์มื่อถือ | วินดือนปีเกิด (พ.ศ.) เช่น 15012525<br>โพรศัพท์มือถือ ( 10 หลัก )                                                                        |
| สหกรณ์ออมพรัพย์พนักงานการไฟฟ้าส่วนภูมิภาค รำกัด<br>เลขที่ 200 อาคาร 3 ชั้น 1 ดึก อสก. 3 ถนนงามวงศ์วาน แขวงลาดยาว เขตจดุจักร กทม. 10900<br>© 2014 All Rights Reserved www.peacoop.or.th   Desige By Isocare System Co.,Ltd™                                                                                                    | ข้าพเจ้าขอมรับเงื่อนไขทั้งหมด   ตกลง   ยกเลิก                                                                                                    | คลิก ยอมรับเงื่อนไข       | ยอมรับเงื่อนไข<br>ดกลง                                                                                                    |
|                                                                                                    | สหกรณ์ออมทรัพย์พนักงานการไฟฟ้าส่วนภูมิภาค จำกัด<br>เลขที่ 200 อาคาร 3 ขึ้น 1 ดึก อสก. 3 ถนนงามวงศ์วาน แขวงลาดยาว เขดจดุจักร กทม. 10900<br>© 2014 All Rights Reserved www.peacoop.or.th   Desige By Isocare System Co.,Ltd™                                                                                                    | คลิก ตกลง                 | ยกเลิก                                                                                                    |

Desige By Isocare System Co.,Ltd™

เมทร เบ หรอท เก เรลมครดรยดรท เนเอง กรุณาแจ้งเจ้าหน้าที่เพื่อทำการตรวจสอบ ความถูกต้อง ต่อไปกรุณาเก็บรักษา

4.เพื่อสิทธิและความปลอดภัยในข้อมูลของ ท่านเองหากปรากฏว่ามีบุคคลแอบอ้าง สมัครใช้งานระบบและเจ้าหน้าที่ตรวจสอบ

username / password ของท่าน

© 2020 PEACOOP – https://peacoop.or.th

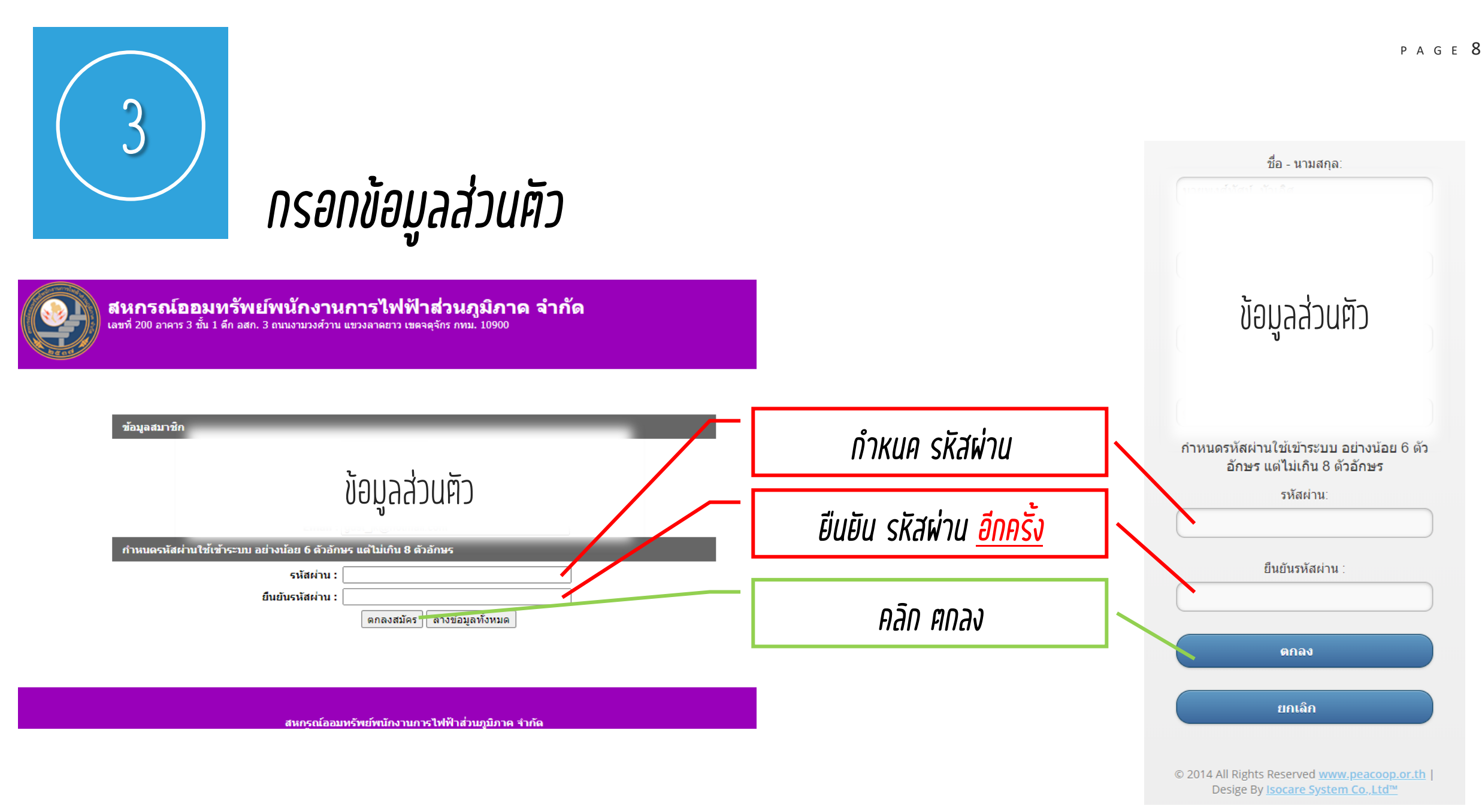

© 2020 PEACOOP - https://peacoop.or.th

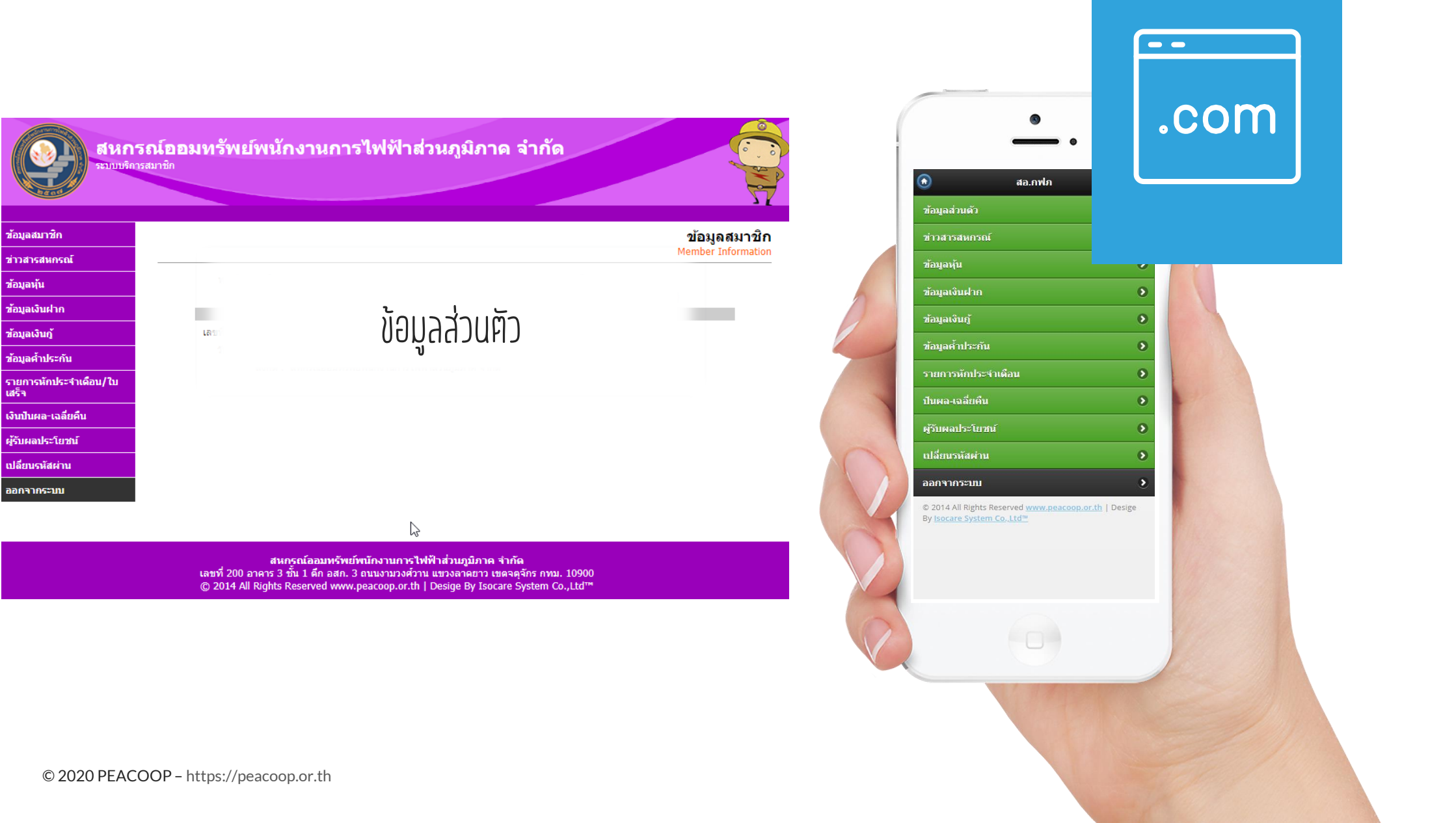

เสร็จ

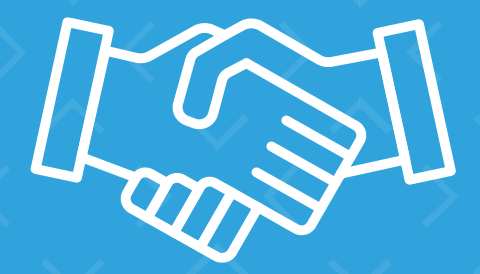

# ขอบคุณครับ

© 2020 PEACOOP – https://peacoop.or.th